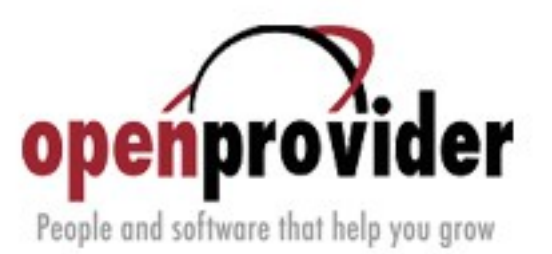

 $\wedge$ 

# **Openprovider For WHMCS**

Installation, Configuration & Management

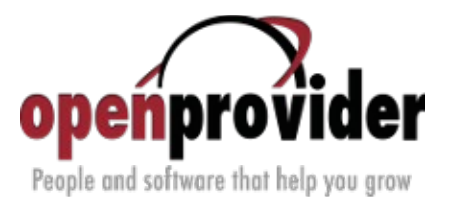

## **Table Of Content**

| 1.About                           | 3 |
|-----------------------------------|---|
| 2. Installation and Configuration | 3 |
| 3. Management.                    | 5 |
| 3.1. TLDs Management              | 5 |
| 3.2. Admin Area                   | 5 |
| 3.3. Client Area                  | 6 |

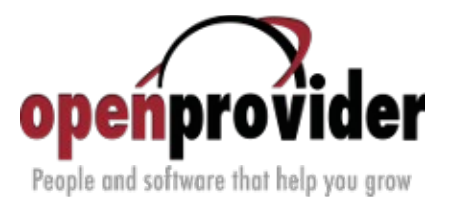

## 1.About

**Openprovider For WHMCS** is a registrar module which allows you to offer Openprovider domains to your customers. It also allows complex management of ordered domains from both client and admin areas.

## 2. Installation and Configuration

In this section we will show you how to properly install and configure your **Openprovider For WHMCS**.

- 1. Download Openprovider For WHMCS.
- 2. Upload files to your server and extract **Openprovider For WHMCS** to your root WHMCS directory.
- 3. Now, edit additionaldomainfields.php file located in your\_whmcs/includes/. Add the code below at the beginning of the file, right after <?php signs.

4. Next, modify **whoisservers.php** file located in the same folder. Add lines below at the end of the file. Remember to replace YOUR\_WHMCS with your WHMCS URL.

.archi|YOUR\_WHMCS/modules/registrars/openprovider/whois.php?domain=|HTTPREQUEST-free .id.au|YOUR\_WHMCS/modules/registrars/openprovider/whois.php?domain=|HTTPREQUEST-free .com.au|YOUR\_WHMCS/modules/registrars/openprovider/whois.php?domain=|HTTPREQUEST-free .net.au|YOUR\_WHMCS/modules/registrars/openprovider/whois.php?domain=|HTTPREQUEST-free .org.au|YOUR\_WHMCS/modules/registrars/openprovider/whois.php?domain=|HTTPREQUEST-free .bio|YOUR\_WHMCS/modules/registrars/openprovider/whois.php?domain=|HTTPREQUEST-free .com|YOUR\_WHMCS/modules/registrars/openprovider/whois.php?domain=|HTTPREQUEST-free .com|YOUR\_WHMCS/modules/registrars/openprovider/whois.php?domain=|HTTPREQUEST-free .com|YOUR\_WHMCS/modules/registrars/openprovider/whois.php?domain=|HTTPREQUEST-free .net|YOUR\_WHMCS/modules/registrars/openprovider/whois.php?domain=|HTTPREQUEST-free .net|YOUR\_WHMCS/modules/registrars/openprovider/whois.php?domain=|HTTPREQUEST-free .net|YOUR\_WHMCS/modules/registrars/openprovider/whois.php?domain=|HTTPREQUEST-free .net|YOUR\_WHMCS/modules/registrars/openprovider/whois.php?domain=|HTTPREQUEST-free .net|YOUR\_WHMCS/modules/registrars/openprovider/whois.php?domain=|HTTPREQUEST-free .net|YOUR\_WHMCS/modules/registrars/openprovider/whois.php?domain=|HTTPREQUEST-free .net|YOUR\_WHMCS/modules/registrars/openprovider/whois.php?domain=|HTTPREQUEST-free

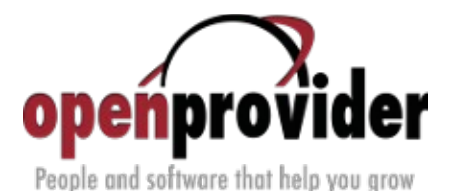

 In order to proceed, go to the Setup → Product/Services → Domain Registrars, find Openprovider and press Activate next to it.

Note: During this action, new client custom fields are created. By default they are visible only for admin. To show them in cart, proceed to **Setup**  $\rightarrow$  **Custom Client Fields** and tick option 'Show On Order Form' near each of them. Added fields are:

- ownerType|Owner
- VATNumber | VAT Number
- companyRegistrationNumber|Business registration number
- socialSecurityNumber | Personal ID number
- passportNumber | Passport number
- 6. Now, enter your API access details, API URL and default DNS template. Afterwards, press **Save Changes** button.

| openprovider<br>People and software that help you grow | penprovider » Openprovider                      |           |                    |     | Deactivate      | Configure |
|--------------------------------------------------------|-------------------------------------------------|-----------|--------------------|-----|-----------------|-----------|
|                                                        | OpenproviderAPI https://api.cte.openprovider.eu |           |                    |     | Openprovider AF | PI URL    |
|                                                        | Username                                        |           | Openprovider login |     |                 |           |
|                                                        | Password                                        | •••••     | Openprovider passw | ord |                 |           |
| Ascribe already                                        | used contacts to a new domain                   |           |                    |     |                 |           |
|                                                        | DNS Template                                    | Default 💌 |                    |     |                 |           |
| Save Changes                                           |                                                 |           |                    |     |                 |           |

Fig 1: Openprovider For WHMCS configuration.

Congratulations! You have just finished the installation and configuration of the module.

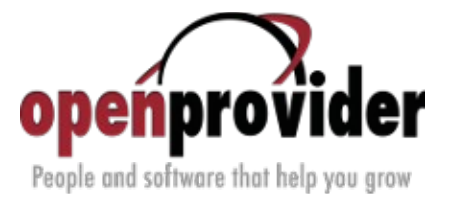

## 3. Management

### 3.1. TLDs Management

Your clients will be able to order domains as soon as you set up TLD used by those domains.

1. In order to start, go to the Setup  $\rightarrow$  Products/Services  $\rightarrow$  Domains Pricing.

2. Fill in TLD, choose additional features like **DNS Management** and select **Openprovider** from **Auto Registration** dropdown menu. Press **Save Changes** to add this TLD to your system.

Domains/TLDS

This is where you configure the TLDs that you want to allow clients to register or transfer to you. As well as pricing, you can set which addons are offered with each TLD, if an EPP code is required for transfers, and whether registration should be automated and if so, with which registrar.

| TLD  | Pricing      | DNS Management | Email Forwarding | ID Protection | EPP Code     | Auto Registration |   |   |
|------|--------------|----------------|------------------|---------------|--------------|-------------------|---|---|
| .nl  | Open Pricing | $\checkmark$   |                  |               | $\checkmark$ | Openprovider 💌    | ۲ | ٢ |
| .com |              |                |                  |               |              | Openprovider 💌    |   |   |
|      |              |                | Save Changes Dup | olicate TLD   |              |                   |   |   |

Fig 2: Configuration of new TLD.

3. Now, it is time to set up pricing. To do so, press **Open Pricing** in **Pricing** column. A new window will open, make sure your browser will not block it.

4. Here you can set up pricing for registering, transferring and renewing domains using created TLD. To disable payment option set it up to 0 (register) or -1(transfer and renew). Press **Save Changes** to finish.

This TLD is available for your clients now. Let's order it!

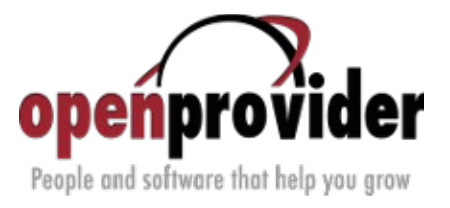

## 3.2. Admin Area

**Clients Profile** 

**Openprovider For WHMCS** allows you to order various actions on your client domain, such as:

- **Register** standard registration process.
- **Transfer** standard transfer process. User will be provided with EEP code during the order process.
- Renew standard renew process, which extends domain validity.
- Modify Contact Details possibility to view and alter domain contact details.
- Get EEP Code client receives email with EEP code.
- **Request Delete** no invoice will be generated for next payment cycle.

| Active Client: Mari Ahle (Stoffer, Jam                      | es M Jr)     | •              | Go             |                 |               |                 |              |            |                      |            |
|-------------------------------------------------------------|--------------|----------------|----------------|-----------------|---------------|-----------------|--------------|------------|----------------------|------------|
| Summary Profile Contacts                                    | Products/    | Services       | Domains        | Billable Items  | Invoices      | Quotes          | Transactions | Emails     | Notes (0) Log        |            |
| Domains: mytestingdomain.com 🔹 Go                           |              |                |                |                 |               |                 |              |            |                      |            |
| Order # 206 - <u>View Order</u> Registration Period 1 Years |              |                |                |                 |               |                 |              |            |                      |            |
| Order Type                                                  | Register     |                |                |                 |               |                 | Registra     | tion Date  | 20/03/2015           |            |
| Domain                                                      | mytestingdom | nain.com       | www            | w whois         |               |                 | Ex           | opiry Date | 20/03/2016           |            |
| Registrar                                                   | Openprovide  | r 💌            |                |                 |               |                 | Next         | Due Date   | 20/03/2015           |            |
| First Payment Amount                                        | 0.00         |                |                |                 |               |                 | Paymen       | t Method   | Bank Transfer 💌 View | w Invoices |
| Recurring Amount                                            | 0.00         | 🔲 Auto Re      | calculate on S | Save            |               |                 |              | Status     | Active 💌             |            |
| Promotion Code                                              | None 💌 (C    | hange will not | affect price)  |                 |               |                 | Subsc        | ription ID |                      |            |
| Nameserver 1                                                | ns1.d2.pl    |                |                |                 |               |                 |              |            |                      |            |
| Nameserver 2                                                | ns2.d2.pl    |                |                | 🔲 Tick t        | o reset to de | afault nameserv | /ers         |            |                      |            |
| Nameserver 3                                                |              |                |                |                 |               |                 |              |            |                      |            |
| Nameserver 4                                                |              |                |                |                 |               |                 |              |            |                      |            |
| Nameserver 5                                                |              |                |                |                 |               |                 |              |            |                      |            |
| Registrar Lock                                              | Tick to En   | able           |                |                 |               |                 |              |            |                      |            |
| Registrar Commands                                          | Register     | Transfer       | Renew          | Modify Conta    | ct Details    | Get EPP Cod     | le Request ( | Delete     |                      |            |
| Management Tools                                            | DNS Mana     | gement 🔲 B     | Email Forwardi | ing 🗹 ID Protec | tion 🔲 Disa   | ble Auto Rene   | w            |            |                      |            |
| IDN Script                                                  | AFR 💌        |                |                |                 |               |                 |              |            |                      |            |
|                                                             |              |                |                |                 |               |                 |              |            |                      |            |
| Admin Notes                                                 |              |                |                |                 |               |                 |              |            |                      |            |
|                                                             |              |                |                |                 |               |                 |              |            |                      |            |
|                                                             |              |                |                |                 |               |                 |              |            |                      |            |
|                                                             |              |                |                | Save Char       | nges Ca       | incel Changes   |              |            |                      |            |

Fig 3: InterNetX domain management page in the admin area.

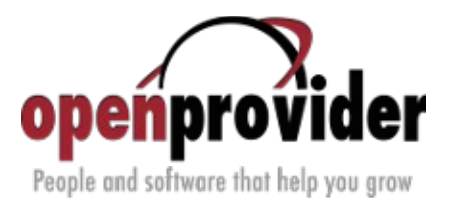

### 3.3. Client Area

Your client can manage all aspects of his domain. In this section we will show you them all. On a domain details page your client can view basic details of his domain and order its renewal.

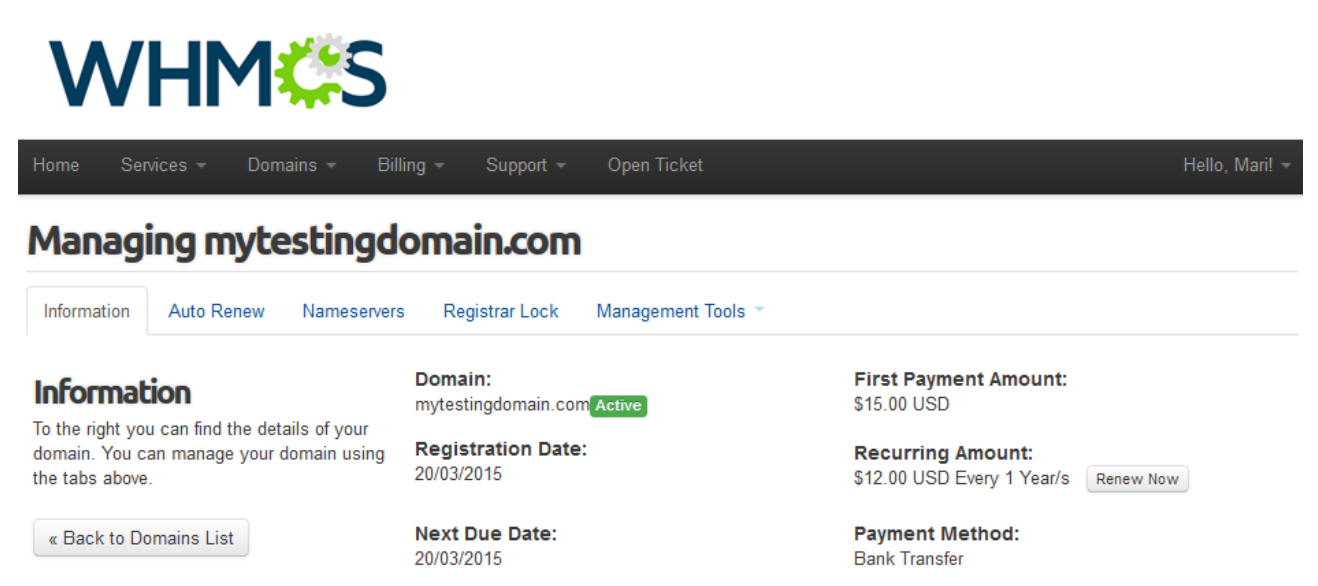

Fig 4: Openprovider domain details page in the client area.

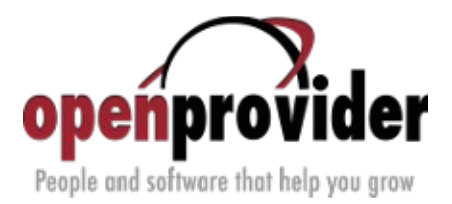

You can also manage domain nameservers, which can be done under Nameservers tab.

| W                                                               | HM                                                     | ¢S                               |                                                                                                    |                                                                |                |
|-----------------------------------------------------------------|--------------------------------------------------------|----------------------------------|----------------------------------------------------------------------------------------------------|----------------------------------------------------------------|----------------|
| Home Serv                                                       | ices <del>-</del> Dom                                  | nains <del>-</del> Billing       | g ≁ Support ≁ O <sub>l</sub>                                                                                                    | pen Ticket                                                     | Hello, Mari! 👻 |
| Managi                                                          | ng myte                                                | estingdo                         | main.com                                                                                                    |                                                                |                |
| Information                                                     | Auto Renew                                             | Nameservers                      | Registrar Lock Mar                                                                                                    | nagement Tools 👻                                               |                |
| Nameser<br>You can change<br>here. Please be<br>24 hours to pro | vers<br>a where your dor<br>a aware changes<br>pogate. | main points to<br>can take up to | <ul> <li>Use default nameserve</li> <li>Use custom nameserve</li> <li>Nameserver 1</li> <li>Nameserver 2</li> <li>Nameserver 3</li> <li>Nameserver 4</li> <li>Nameserver 5</li> </ul> | rs<br>ers (enter below)<br>ns1.d2.pl<br>ns2.d2.pl<br>ns3.d2.pl |                |

Fig 5: Nameservers tab.

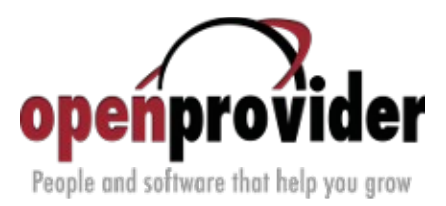

You can also lock your domain, preventing it from being transferred away.

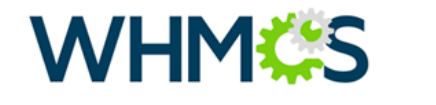

| Home Services <del>-</del> Domains <del>-</del> Bill | ng 👻 Support 👻 Open Ticket        | Hello, Mari! 👻 |
|------------------------------------------------------|-----------------------------------|----------------|
| Managing mytestingd                                  | omain.com                         |                |
| Information Auto Renew Nameservers                   | Registrar Lock Management Tools 🔻 |                |
| Registrar Lock                                       | Registrar Lock Status:<br>Enabled |                |
| transferred away without your authorization.         | Disable Registrar Lock            |                |
|                                                      | Fig 6: Nameservers tab.           |                |

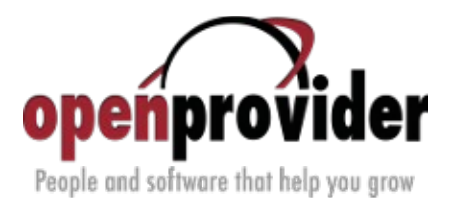

**Openprovider For WHMCS** also allows you to modify contact details.

| <b>WHM</b>                                                                       | S                                            |                     |
|----------------------------------------------------------------------------------|----------------------------------------------|---------------------|
| Home Services – Domains –                                                        | Billing - Support - Open Tic                 | :ket Hello, Mari! → |
| Contact Informatio                                                               | n                                            |                     |
| Domain Name: mytestingdomain.com                                                 | n                                            |                     |
| Owner - Jump to Billing - Jump<br>Use existing account contact<br>Choose Contact | to Admin - Jump to Tech Primary Profile Data |                     |
| Specify custom information below                                                 |                                              |                     |
| First Name                                                                       | Mari                                         |                     |
| Last Name                                                                        | Ahle                                         |                     |
| Company Name                                                                     | Stoffer, James M Jr                          |                     |
| Email Address                                                                    | mdnlpr@gbwc.vn                               |                     |
| Address                                                                          | Bowie Street Ave San Antonio 414             |                     |
| City                                                                             | San Antonio                                  |                     |
| State/Region                                                                     | ТХ                                           |                     |
| Zip Code                                                                         | 78205                                        |                     |
| Country                                                                          | US                                           |                     |
| Phone Number                                                                     | +1.871412988                                 |                     |

#### Billing - Top

Output State State St

Fig 7: Contact Information tab.

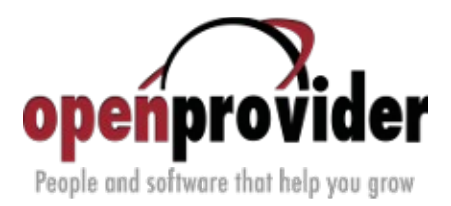

Register Nameservers addon enables you to manage your nameservers.

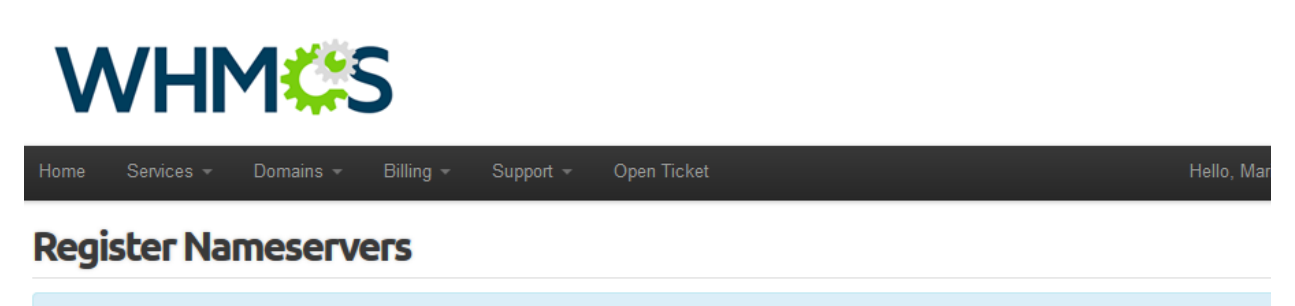

Domain Name: . mytestingdomain.com

From here you can create and manage custom nameservers for your domain (eg. NS1.yourdomain.com, NS2.yourdomain.com...).

#### **Register a NameServer Name**

| Nameserver | ns1           | . mytestingdomain.com |
|------------|---------------|-----------------------|
| IP Address | 192.168.1.223 |                       |
|            | Save          | Changes               |

### Modify a NameServer IP

| Nameserver          |         | . mytestingdomain.com |
|---------------------|---------|-----------------------|
| Current IP Address  |         |                       |
| New IP Address      |         |                       |
|                     | Save Ct | nanges                |
| Doloto a NamoSorvor |         |                       |

#### lele a Namesel vei

| Nameserver | . m        | testingdomain.com |
|------------|------------|-------------------|
|            | Save Chang | es                |

« Back

Fig 8: Register Nameservers tab.

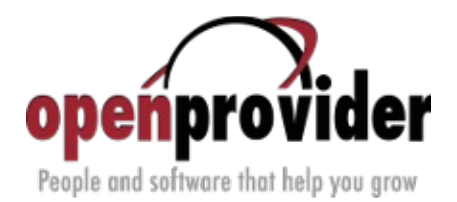

DNS Management addon enables you to manage DNS records of your domain.

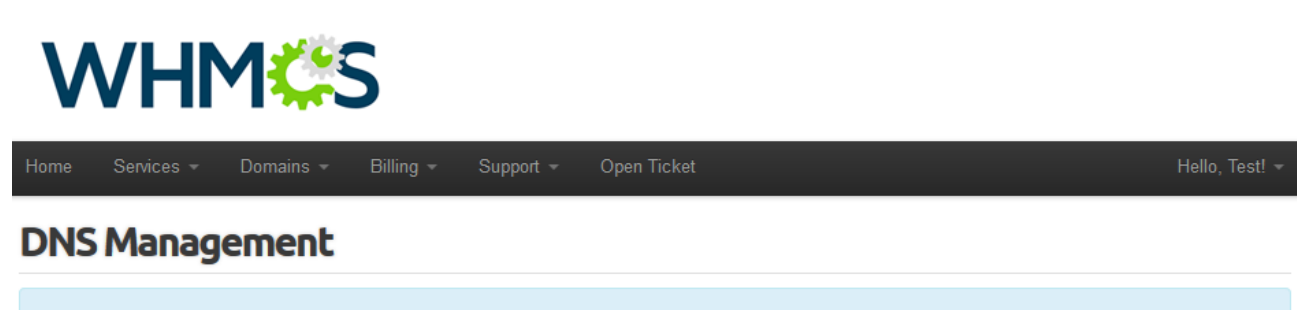

Domain Name: mytestingdomain.com

Point your domain to a web site by pointing to an IP Address, or forward to another site, or point to a temporary page (known as Parking), and more. These records are also known as sub-domains.

| Host Name  | Record Type | Address      | Priority |
|------------|-------------|--------------|----------|
| mytest.com | A (Address) | 123.32.12.43 | N/A      |
| test.com   | A (Address) | 123.32.12.43 | N/A      |
|            | A (Address) |              | *        |

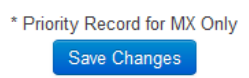

« Back

Fig 9: DNS Management tab.